## **SMART PANEL**

### Smart Panel module configuration in version v7

### Note!

Smart Panel in version v7 is available for Object Manager in version 1.4.1 and higher and for CLU Z-Wave with firmware 5.14.01 and higher.

### **New functionality**

# A. PANEL\_PAGE: Dedicated method for blocking buttons / gestures - StartCleaningMode

The StartCleaningMode method allows you to block the operation of buttons, gestures and screen refresh for a defined time (given in seconds) in order to, for example, clean the panel. After the set time has elapsed, the functionality of module is restored.

### **B. Thermostat UI Changes**

The following changes have been made to the thermostat UI:

- Display of thermostat operating mode (heating / cooling) in the case of an activated output (ControlOutValue), an appropriate icon is displayed based on the set mode (ControlDirection):
- for ConrolDirection = 0 (Normal)
- for ConrolDirection = 1 (Reverse)
- }}} ₩
- Pressing the and + buttons changes the temperature by 0.5°C. Additionally, holding the buttons causes a single change of 0.5°C (the same behavior as when clicking).

### C. Support for Coolmaster objects on the Thermostat type page

Version V7 introduces the ability to support Coolmaster objects on the Smart Panel thermostat's type page. Configuration is performed in a similar way as in the case of remote thermostats. On the PANEL PAGE page, define:

- Object\_X\_Id providing the Coolmaster virtual object identifier (e.g. CLU521900001->CO05044 ).
- Object\_X\_Name the name of the Coolmaster object.

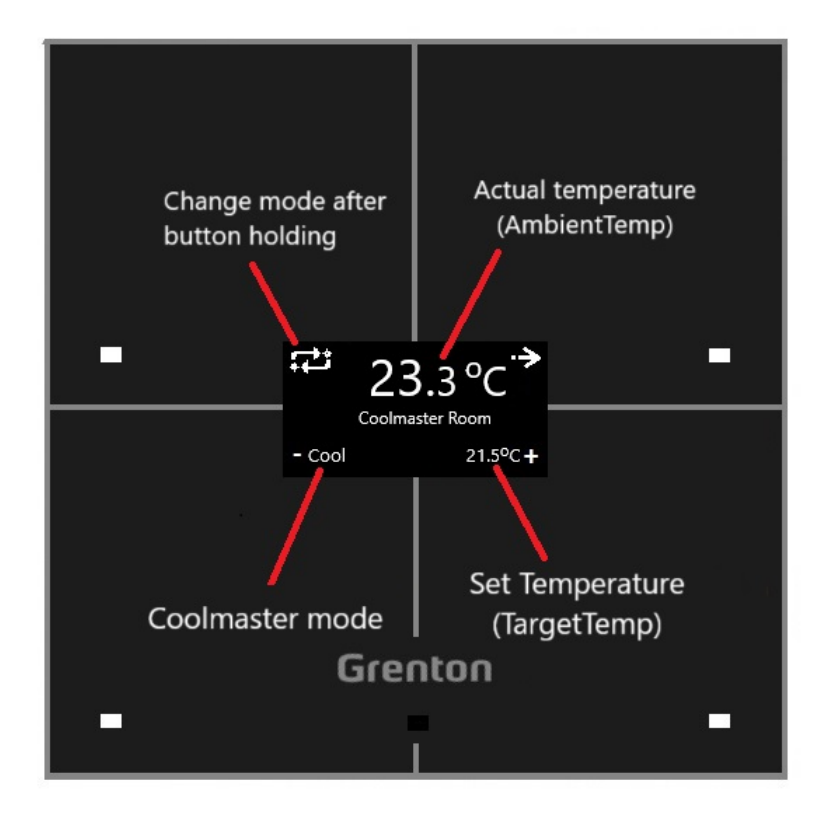

Smart Panel also displays information in the event of desynchronization in a given Coolmaster virtual object:

Desynchronization of the operating state ( *state = -* ):

- Dsyn appears in place of the current operating mode,
- holding the button to change the operating mode causes the State to be resynchronized to On,
- holding the button to change the operating mode changes the operating mode (Mode) to the first one on the SupportedModes list.

Desynchronization of the operating mode (Mode = -):

- Dsyn appears in place of the current operating mode ,
- holding the button to change the operating mode changes the operating mode (Mode) to the first on the list SupportedModes.

Desynchronization of the set temperature ( TargetTemp = - ):

- .... appears in place of the target temperature,
- clicking the buttons responsible for changing the temperature sets TargetTemp near AmbientTemp (+/- 0.5 st.C).

#### Predefined button behavior:

| Button          | Short/long<br>press    | Behavior description                                                                                                    |
|-----------------|------------------------|----------------------------------------------------------------------------------------------------|
| Top left        | Short press<br>(click) | Generate OnThermXModeButtonClick event, where X is the thermostat number on the page                                                                            |
| Top left        | Long press<br>(hold)   | Change Coolmaster mode - in case of supporting all modes, the order is: Off -> Cool -> Heat -> Fan -> Dry -> Auto -> Off                                        |
| Top<br>right    | Short press<br>(click) | Go to the next Coolmaster object on the page in case of more than<br>one object on the page<br>Go to the next page in case of only one object on the given page |
| Top<br>right    | Long press<br>(hold)   | Go to the next page                                                                                                    |
| Bottom<br>left  | Short press<br>(click) | Decrease target temperature ( TargetTemp ) by 0.5°C                                                                                                    |
| Bottom<br>left  | Long press<br>(hold)   | Decrease target temperature ( TargetTemp ) by 0.5°C                                                                                                    |
| Bottom<br>right | Short press<br>(click) | Increase target temperature ( PointValue ) by 0.5°C                                                                                                    |
| Bottom<br>right | Long press<br>(hold)   | Increase target temperature ( PointValue ) by 0.5°C                                                                                                    |